## ĪSA PAMĀCĪBA, KĀ IEIET AUTOSKOLAS CREDO AUTOPRIEKS ONLINE APMĀCĪBAS SISTĒMĀ!

1. Atver savā datorā Internet Explorer, Google Chrome, Mozilla Firefox vai citu pārlūkrogrammu

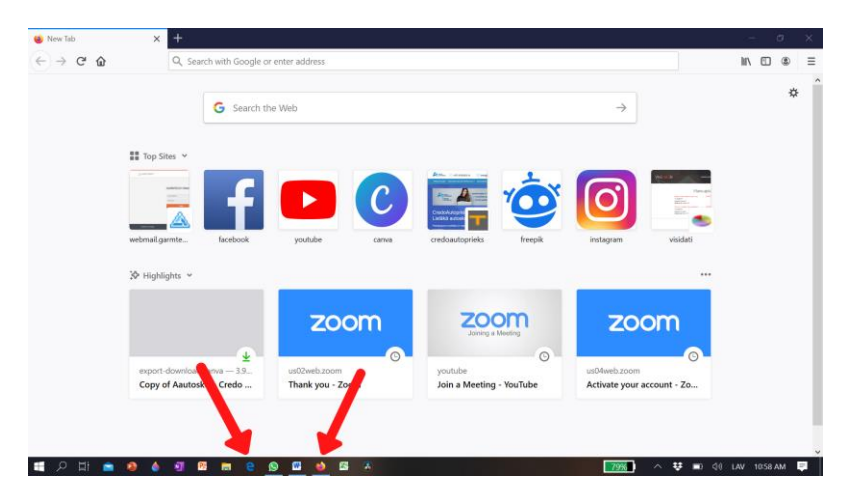

2. Nokopē linku, ko Autoskola Tev nosūtīja un iekopē adreses joslā, kur parasti raksta mājas lapas nosaukumu

| New Tab | × +                                      |                           |               |       |                 |                  |               |              |       | a | ų. |
|---------|------------------------------------------|---------------------------|---------------|-------|-----------------|------------------|---------------|--------------|-------|---|----|
| ← → ♂ ŵ | Q, https://us02web.zoom.us/j/85154314129 |                           |               |       |                 |                  |               |              | III'\ | • | ٢  |
|         | 1                                        | G Search the Web          |               |       |                 |                  |               |              | \$    |   |    |
|         | Top Sites 👻                              |                           |               |       |                 |                  |               |              |       |   |    |
|         | -                                        | 1                         |               |       | Par: 4          | YOX              | രി            | No. 10 B     |       |   |    |
|         | webmail.garmte                           | facebook                  | youtube       | canva | credoautoprieks | freepik          | instagram     | visidati     |       |   |    |
|         | ≫ Highlights ~                           |                           |               |       | _               |                  | _             |              |       |   |    |
|         |                                          |                           | zo            | om    | ZOG             | <b>O</b> Meeting | zo            | om           |       |   |    |
|         | export-downloa                           | <b>±</b><br>d.canva − 3.9 | us02web.zoom  | 0     | youtube         | 0                | us04web.zoom  | 0            |       |   |    |
|         | Copy of Aauto                            | skola Credo               | Thank you - Z | om    | Join a Meeting  | - YouTube        | Activate your | account - Zo |       |   |    |

3. Gaidi, kad atversies iekopētais links un spied uz "join from your browser"

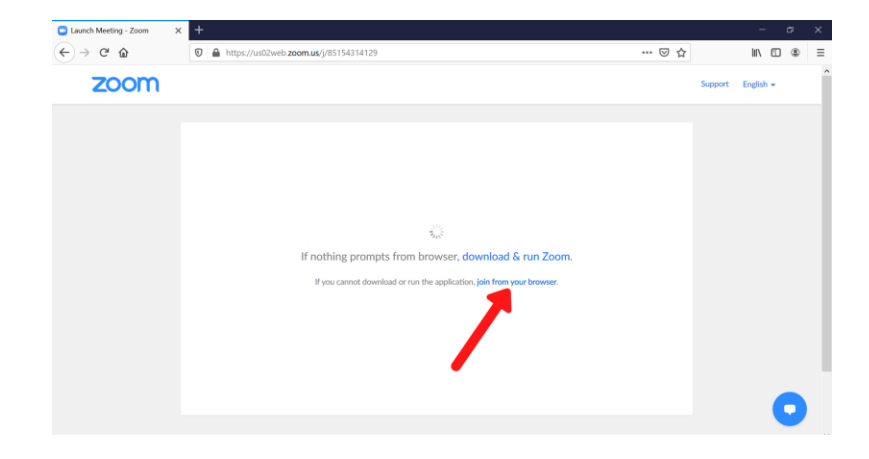

4. Tālāk spied uz "I Agree" pogu

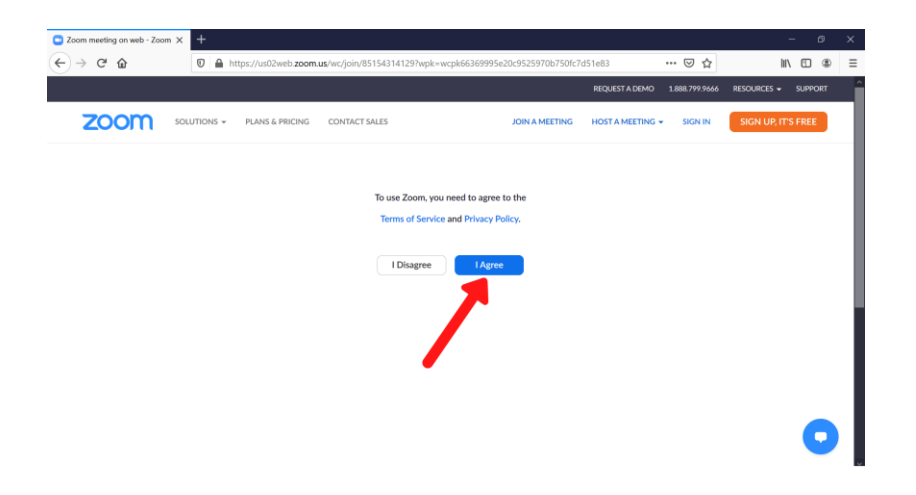

5. Ieraksti savu vārdu/ uzvārdu un spied uz "Join"

| Zoom meeting on web - Zoom X | +                                               |                |                  |                | -               | σ      | × |
|------------------------------|-------------------------------------------------|----------------|------------------|----------------|-----------------|--------|---|
| ← → ♂ ŵ                      | 🛛 🚔 https://us02web.zoom.us/wc/join/85154314129 |                |                  | ເ ☆            | III\            | •      | ≡ |
|                              |                                                 |                | REQUEST A DEMO   | 1.888.799.9666 | RESOURCES - S   | UPPORT | ŕ |
| ZOOM SOL                     | UTIONS + PLANS & PRICING CONTACT SALES          | JOIN A MEETING | HOST A MEETING + | SIGN IN        | SIGN UP, IT'S F | REE    |   |
| Vārds l                      | Please enter your name to join                  | the meetir     | ng               |                |                 |        |   |
|                              | Join                                            |                |                  |                |                 |        |   |
|                              |                                                 |                |                  |                |                 | 0      |   |

6. GATVAS, ESI PIESLĒDZIES SAVAI GRUPAI!

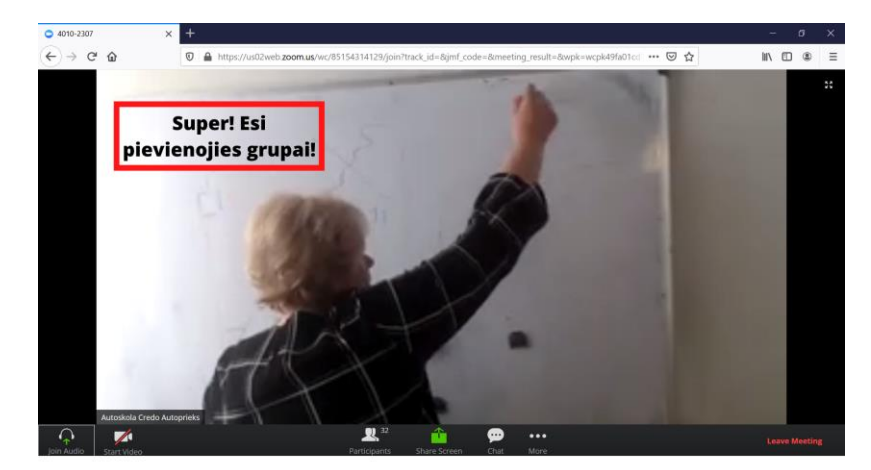

7. Tev vajag ieslēgt kameru, kas ir OBLIGĀTA prasība! To vari pieslēgt tepat lejā, kur atrodas kameras bilde

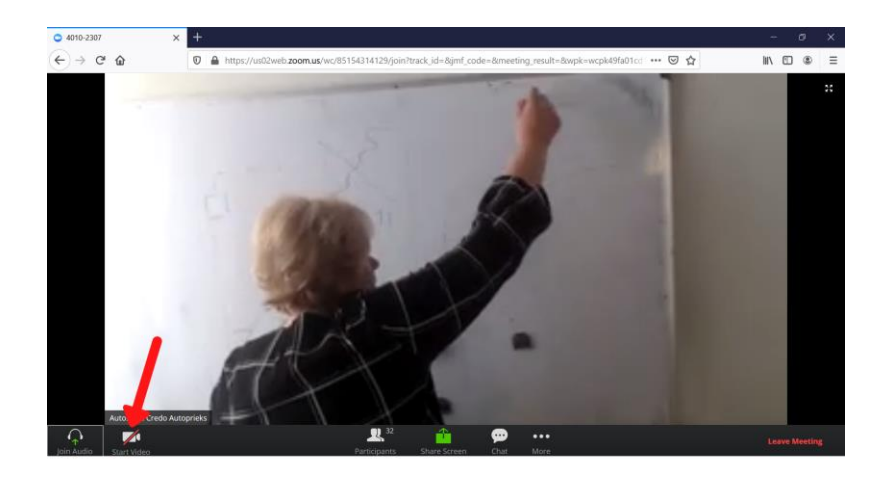

**8.** Ja vēlies kaut ko pateikt, tad ieslēdz mikrofonu, ja nevēlies, tad labāk izslēdz to, lai nebūtu lieku trokšņu un pasniedzējam netraucētu vadīt nodarbību

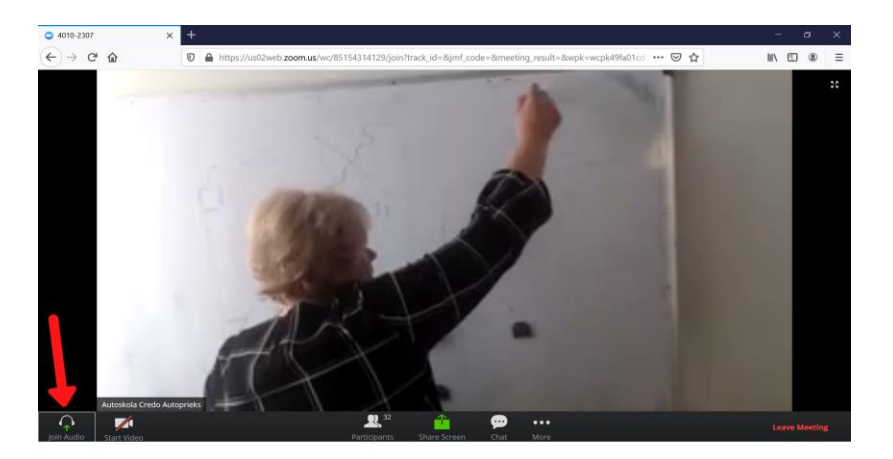

## SVARĪGI!

- Ja Autoskola nesniedz citus norādījumus, tad katrai nodarbībai tiek izmantots viens un tas pats links, kas Jums tika nosūtīts, lai pieslēgtos grupai.
- Mācību materiālus vari atrast mūsu mājas lapā: <u>https://credoautoprieks.lv/noderigi/mcibu-</u> materiali/